## SEYAHAT İZİN TALEBİ İÇİN BELGE YÜKLEME

1. Telefonunuza gelen SMS' de yer alan bağlantıya tıklayınız(URL'yi Açınız).

**Açıklama:** Telefon ya da bilgisayarınızdaki herhangi bir tarayıcı (Chrome, Explorer, Firefox, Yandex, vb) açılarak adres çubuğuna <u>https://112vefa.ng112.gov.tr/vefa\_public</u> yazılarak klavyeden **"ENTER"** tuşuna basılır.

 Karşınıza gelen "Seyahat İzin Talebi İçin Belge Yükleme" Ekranındaki "Güvenlik Kodu" alanına telefonunuza <u>SMS ile gelen güvenlik kodunu</u>, "T.C. Kimlik Numarası" alanında T.C. Kimlik numaranızı yazınız. "Ben Robot Değilim" kutucuğunu işaretleyiniz ve "Giriş" butonuna basınız. Açıklama: Güvenlik kodu gönderilen SMS 'te yer almaktadır.

| ≡                                                                                                    |
|----------------------------------------------------------------------------------------------------|
| Seyahat İzni Talep İçin Belge Yükleme                                                                                                    |
| *Telefonunuza gelen <b>Güvenlik Kodu</b> ve <b>T.C.</b><br><b>Kimlik Numaranız</b> ile giriş yaparak belge yükleme<br>işlemine başlayabilirsiniz |
| Güvenlik Kodu                                                                                                    |
| T.C Kimlik Numarası                                                                                                    |
| Ben robot değilim<br>reCAPTCHA<br>Gizlilik - Şərtlər                                                                                             |
| ✓ Giriş                                                                                                    |

- 3. Açılan ekranda sizden hangi belgelerin talep edildiğini görebileceksiniz.
- 4. "Dosya Yükleme" alanından, sizden talep edilen belgeleri "Dosya Seç" butonu ile seçebilirsiniz. Ayrıca seçtiğiniz dosyaların tümünü iptal etmek için "İptal" butonuna basmanız, yalnızca herhangi birini iptal etmek için ise yüklediğiniz dosyanın yanındaki "X" butonuna basmanız yeterli olacaktır. Seçtiğiniz dosyaları yüklemek için ise "Dosya Yükle" butonuna tıklamanız gerekmektedir. Dosyaları yükledikten sonra "Dosya Yükleme İşlemini Tamamla" butonuna basmanız durumunda belge yükleme işlemi gerçekleşmiş olacaktır.

Açıklama: Sisteme en fazla 3 adet dosya yüklenebilir. Maksimum dosya boyutu 2 MB olmalıdır. Resim dosyaları(JPG, GIF, PNG),txt, pdf, docx uzantılı dosyalar yüklenebilir.

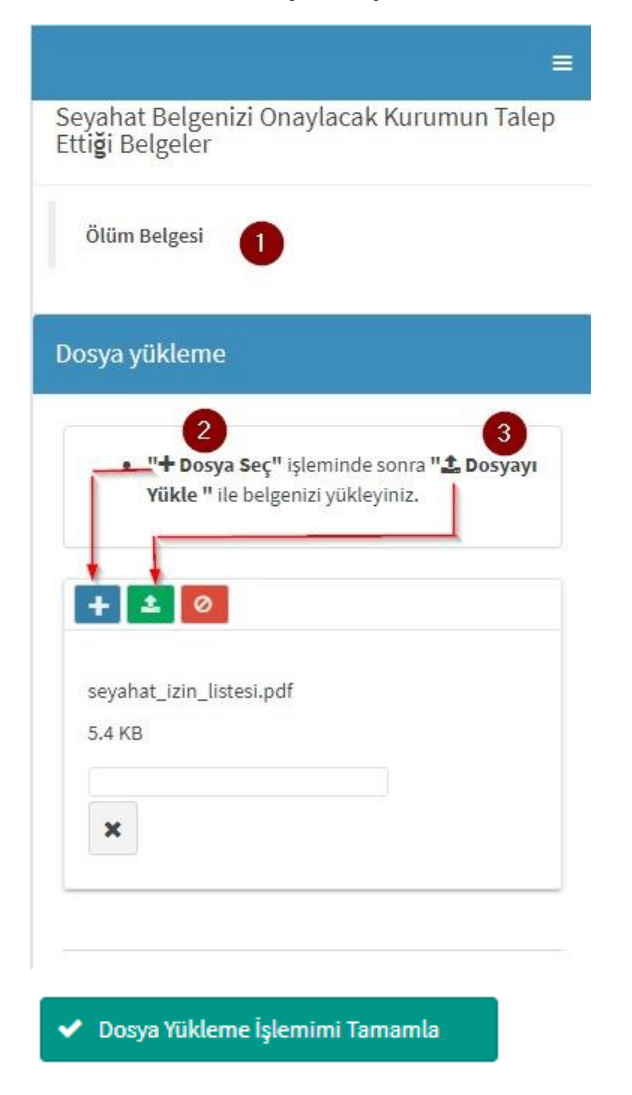